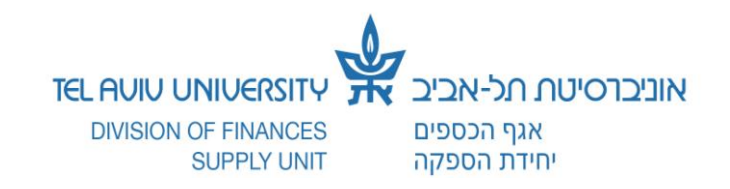

## <u>הנחיות לביצוע הזמנת אירוח בבתי מלון בארץ במערכת הלוגיסטית הממוחשבת - ERP</u>

| הנחיות להכנת הדרישה                                                                                                    | קטגוריה<br>רלבנטית | בחירת ספק במערכת                        | ההזמנה תבוצע<br>באמצעות החנות | אישורים<br>נדרשים    | אירוח עבור                  | הזמנה לפי<br>מחירון                 |  |
|----------------------------------------------------------------------------------------------------|--------------------|-----------------------------------------|-------------------------------|----------------------|-----------------------------|-------------------------------------|--|
| את פרטי ההזמנה (שם האורח ותאריכי האירוח) יש לציין בשדה                                                                                                    | 101 011            | -                                       | הסכמי מחירונים"               | שבי חוץ<br>א מע"מ) - |                             | נספח מס' 1                          |  |
| הערה לספק" בדרישה או בדף נלווה אשר יצורף כנספח"<br>לדרישה.                                                                                                    | 101 012            | יש לבחור בספק עם האתר<br>"הזמנה + מע"מ" | רכש מקומי""                   | אישור מנכ"ל          | אורחים מהארץ<br>(כולל מע"מ) | תעריף מאושר                         |  |
| ל כל דרישה שתבוצע עפ"י תעריפים אלה תועבר<br>אוטומטית לאישור לשכת המנכ"ל. לכן, את הבקשה<br>יש לצרף כנספח לדרישת הרכש במערכת.<br>יש לציין בתיאור הפריט את סוג האירוח ושמות האורחים<br>(במידה ואין מקום לכך בתיאור הפריט ניתן לצרף לדרישה)                                                                                                    | 101 012            | -                                       | הסכמי מחירונים"               |                      | תושבי חוץ<br>(ללא מע"מ)     |                                     |  |
| נספח ובו רשימת האורחים).<br><u>להזמנות באמצעות מדור רכש מקומי:</u><br>* במידה ומוזמן אירוח בתקופות שונות (תאריכים שונים)<br>יש לרשום כל תקופת אירוח בשורה נפרדת בדרישה.<br>* במידה ומוזמן אירוח לאורחים תושבי חוץ+מקומיים יש<br>לרשום כל <u>סוג אורח</u> בשורה נפרדת בדרישה<br><b>לרשום כל <u>סוג אורח</u> בשורה נפרדת בשדה הכמות ואת תעריף</b><br><b>הלינה בשדה מחיר היחידה</b> . | 101 012            | יש לבחור בספק עם האתר<br>"הזמנה + מע"מ" | רכש מקומי""                   | אישור מנכ"ל          | אורחים מהארץ<br>(כולל מע"מ) | נספח מס' 2<br>תעריף באישור<br>מנכ"ל |  |

## <u>דוגמא לבחירת הספק במערכת (להזמנות באמצעות מדור רכש מקומי):</u>

לאחר ביצוע חיפוש למלון המבוקש, יופיעו 2 אפשרויות לבחירתך:

|           | תוצאות       |                     |             |       |  |  |  |  |
|-----------|--------------|---------------------|-------------|-------|--|--|--|--|
| אתר       | מספר ספק     | ספק ∆               | בחירה מהירה | בחירה |  |  |  |  |
| כולל מע"מ | 000510520455 | מלון מקסים ת"א בע"מ | 4           | 0     |  |  |  |  |
| ללא מע"מ  | 000510520455 | מלון מקסים ת"א בע"מ | <b>_</b>    | 0     |  |  |  |  |

 במידה והינך מעוניין להוציא הזמנה הכוללת מע"מ עבור תושבי הארץ – בחר בספק עם האתר "הזמנה +מע"מ".

## <u>אישור מנכ"ל</u>

באירוח בתעריף גבוה מהתעריף המאושר ו/או הזמנת אירוח בחדר זוגי יש לקבל את אישור המנכ"ל להזמנה.

כל דרישה שתבוצע עפ"י תעריפים שמחייבים את אישור המנכ"ל תועבר אוטומטית לאישור לשכת המנכ"ל. לכן, יש לציין בדרישה את הפרטים הבאים: שם האורח ומטרת הגעתו, תאריכי האירוח והנמקה לאירוח בתעריף חורג.

## בהזמנת "הסכמי מחירונים" במערכת ה-ERP

|                                | :(3                        | ״הסכמי מחירונים״.<br>ימת מאשרים״ (שלב 2 מתוך 8 | בהזמנה מחנות<br>ופה: בדיקת רש | זערה לספק<br>ש במסך ״ק | מי ו/או ו<br>שת הרכ | יף הערה לשימוש פניו<br>הזין במהלך הכנת דריי   | רותך להוס<br>זערה יש ל | באפשי<br>את הה |
|--------------------------------|----------------------------|------------------------------------------------|-------------------------------|------------------------|---------------------|-----------------------------------------------|------------------------|----------------|
|                                |                            |                                                |                               | מוקיי<br>נייןיי        | שדה ייני<br>ערה לקו | ימוש פנימי יש להזין ב<br>זפק יש להזין בשדה ״ה | הערה לש<br>הערה לכ     | •              |
| <u>עגלת קניות</u> <u>דף הו</u> |                            |                                                |                               |                        |                     | רכש באינטרנט 💳                                |                        |                |
|                                | בדיקה והגשה                | נתוני דרישה מאשרים                             |                               |                        |                     |                                               |                        |                |
|                                |                            |                                                |                               |                        |                     | שימת מאשרים                                   | בדיקת ר :              | קופה           |
| <u>שמירה</u> ה                 |                            |                                                | ורים.                         | ה לאישור מאח           | אינה דקוק           | ישור שלך, דרישת רכש זו                        | וך סמכות הא            | על סמ          |
|                                | הזן הערה לשימוש פנימי      |                                                |                               |                        |                     | עון                                           | וי מאשר ראי            | ( שינו         |
|                                | (תופיע בתדפיס הדרישה)      |                                                |                               |                        |                     |                                               | אשר                    | שם מ           |
|                                |                            |                                                |                               |                        |                     |                                               | צאו תוצאות:            | לא נמ          |
| -                              |                            |                                                |                               |                        |                     |                                               | זפת מאשר               |                |
|                                |                            |                                                | ء 2022.                       | בכנס זואולוגיו         | ים העולמי           | אירוח נציג איגוד בעלי החי                     | נימוק                  |                |
|                                |                            |                                                |                               |                        |                     |                                               |                        |                |
|                                |                            |                                                | .1                            | -4.1.2022 כים          | נין התאריי          | אירוח פרופ' דובי דוברמן נ                     | ערה לקניין             | Б              |
|                                | הזן הערה לספק              |                                                |                               |                        |                     |                                               |                        |                |
|                                | (תופיע בתדפיס ההזמנה לספק) |                                                |                               |                        |                     |                                               | פחים                   | 23             |
|                                |                            |                                                |                               |                        |                     | ( <u> </u>                                    | הוספת נספר             |                |
| עדכון מחיק                     | רכן לאחרונה שימוש          | מעדכן אחרון עו                                 | קטגוריה                       | תיאור                  | 210                 | נות                                           | ם קובץ<br>א נתצאו תוצי | ש<br>לא        |
|                                |                            |                                                |                               |                        |                     |                                               |                        |                |
| <u>שמירה</u> (ה                |                            |                                                |                               |                        |                     |                                               |                        |                |

|                                    |                    |             |                   |             |                                | נ לתיאור הפריט.                                                              | זמנה לספק מתחה                                      | זערה לקניין״ תופיע בתדפיס הה                     | שרשמנו בשדה ״ה                                                              | ההערה                  |
|------------------------------------|--------------------|-------------|-------------------|-------------|--------------------------------|------------------------------------------------------------------------------|-----------------------------------------------------|--------------------------------------------------|-----------------------------------------------------------------------------|------------------------|
| <mark>개대 를</mark><br>589931187 'o: | רסיטה מ            | כ"ר האוניב  | מלו               |             |                                | TELAUIU UNIVERSITY<br>Division of Finance Supply Unit<br>198 מער אביב תלאבוב | אוניברסיטת תל-א<br>אני נספים, כוכוה ותק<br>יחידת הם | 00                                               | טו גרוד רוע 10557528510 טוו                                                 | חפקי מו                |
| גרסה: 0                            | 15/01//            | הזמנה: 2011 | ת. ו              |             |                                | זנים מס': 79 <i>-</i> 6253873                                                | הסכמי מחיר                                          |                                                  | ירקון 250<br>ירקון 250                                                      | רחוב: הי               |
| דרישה: 364460                      |                    |             |                   |             |                                |                                                                              |                                                     | 03-5433333 :טל                                   | ל אביב                                                                      | עיר: תו                |
| 10 10 0431 0000 00                 | )000330 0          | 00 000000   | 00 00 0 0 סעיף: 0 |             | הסכמי מחירונים מוגבלת עד לסכום |                                                                              |                                                     | פקס:                                             | 6311                                                                        | מיקוד: 13              |
|                                    |                    |             |                   |             |                                | 25000 ש"ח כולל מע"מ                                                          | רכישה של ו                                          | ולהערות המפורטות בהמשך.                          | נפופה להוראות, לתנאים ו                                                     | הזמנה זו               |
| 03-64                              | 08631 : <b>ๆ</b> ( | טל מכ       | 03-6408187 :'     | : טל        | מיקום                          | ןה ובטחון (משק)                                                              | יעד: בנין לוגיסטיל                                  | חידה: 0431 מחלקה לזואולוגיה                      | על ווצינסקי י                                                               | מבקש: יע               |
| <u>סה"כ</u>                        | <u>מחיר</u>        | <u>כמות</u> | <u>יחידת מידה</u> | <u>יצרן</u> | <u>מק"ט יצרן</u>               | <u>פריט ספק</u>                                                              |                                                     |                                                  | <u>תאור פריט</u>                                                            | <u>שורה</u>            |
| 1,320.00                           | 440                | 3           | Each              |             |                                |                                                                              |                                                     | SUPERIOR" - יחיד בחדר יחיד לינה                  | אירוח בחדר מסוג "}                                                          | 1                      |
|                                    |                    |             |                   |             |                                |                                                                              |                                                     |                                                  | + ארוחת בוקר (BB)                                                           |                        |
|                                    |                    |             |                   |             |                                |                                                                              |                                                     | ן התארינים 14.1.2022.                            | ירוח פרופ' דובי דוברמן בין                                                  | <mark>הערה: אי</mark>  |
| 1320                               |                    | סה"כ:       |                   | 1           |                                | 03-6408187 .bu                                                               | הדרישה: יעל ווצינסקי                                | קש מעל שורות ההזמנה<br>ה בין השעות 8:00 ל-13:00. | כין/שרות יש לספק ליעד משלוח המבוז<br>עד הוא מחסני האוניברסיטה, ההספק        | א. את הטוב<br>כאשר היע |
| l n                                |                    | ·ກ"ນກ       |                   |             |                                |                                                                              |                                                     | ון הספק.<br>ארגעייי                              | יטוח, הובלה והוצאות אחרות על חשב<br>וכונית במדוב וינווויוב דבלת בנובוי וייי | אריזה, ביי             |
|                                    |                    |             |                   |             |                                |                                                                              |                                                     |                                                  |                                                                             |                        |

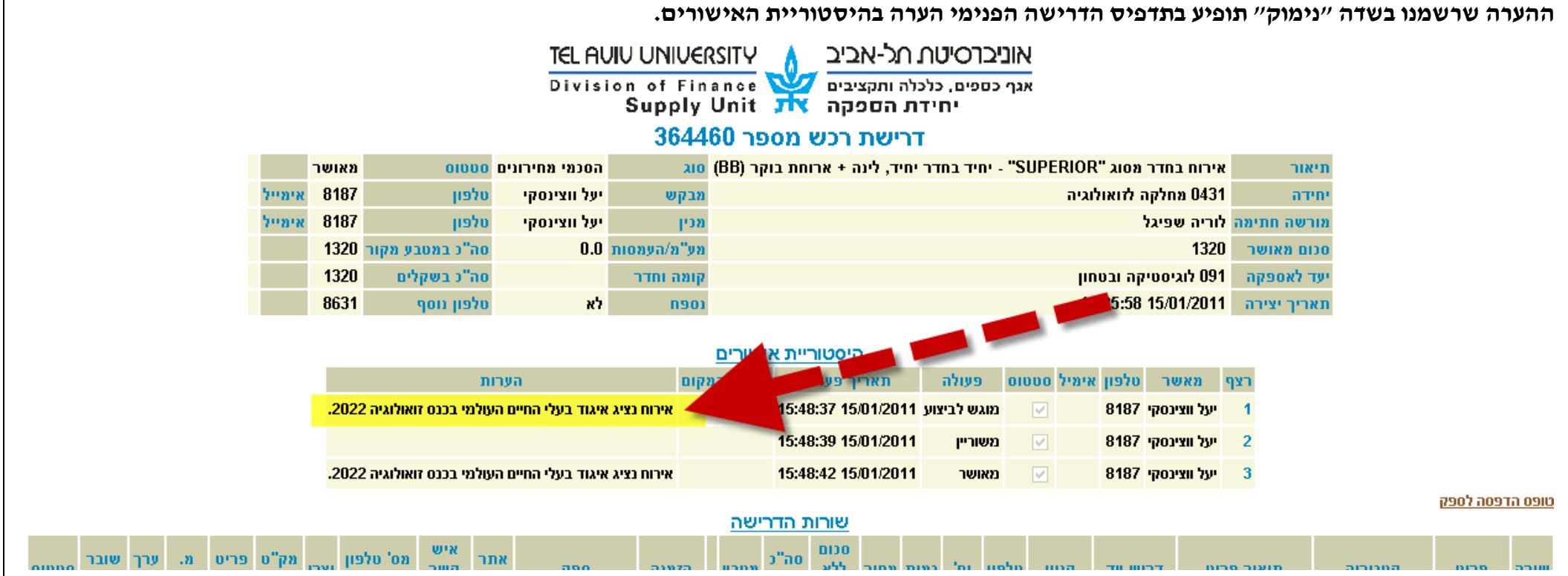